# 사회적경제와 정책연구 논문투고하는 방법

작성자 : 김다영(사회적경제와 정책연구 편집간사) 온라인투고시스템(JAMS) : https://ssri21.jams.or.kr 학회전화번호 : 010-4684-2201 하히 이메인 주소 : conp21.cbpu@gmail.om

학회 이메일 주소 : senp21.cbnu@gmail.om

# 사회적경제와 정책연구

회원가입 3 page 논문투고방법 4 page 발행 간기 12 page 비용 13page

### 사회적경제와 정책연구 온라인투고시스템 회원가입

▶ https://ssri21.jams.or.kr 로 접속하신 후, 회원가입을 진행해 주세요

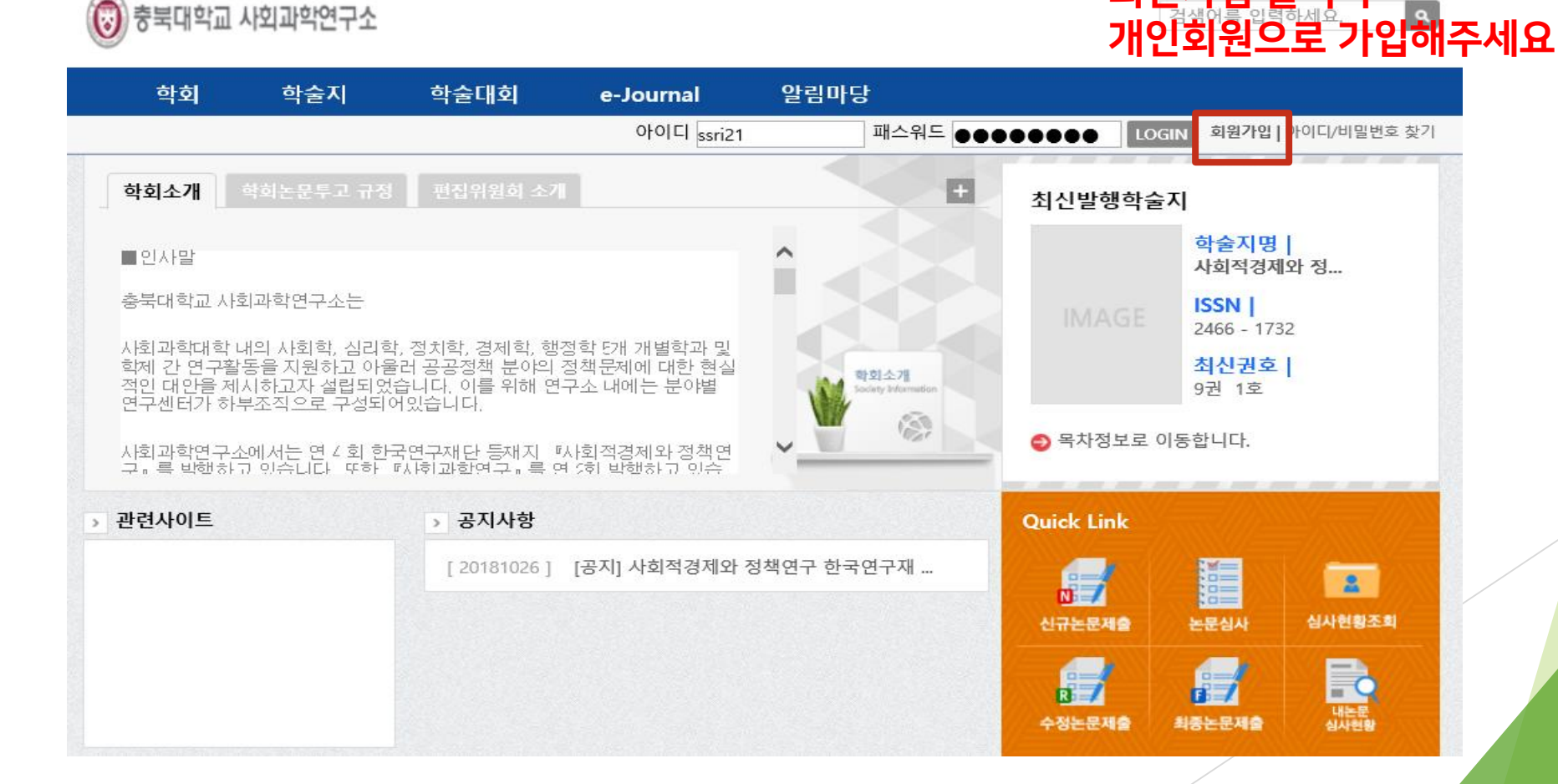

회원가입 클릭 후 English

#### 사회적경제와 정책연구 온라인투고시스템 회원가입

#### ▶ 가입을 하신 후

학회전화번호 : 010-4684-2201 학회 이메일 주소 : senp21.cbnu@gmail.com

로 연락 주시면, 회원가입 승인 및 승인 안내를 해드립니다.
이후 신규논문제출 절차를 진행하시면 됩니다.

#### ▶ 로그인 하시면 오른편 하단의 Quick Link에서 신규논문제출 클리해주세요

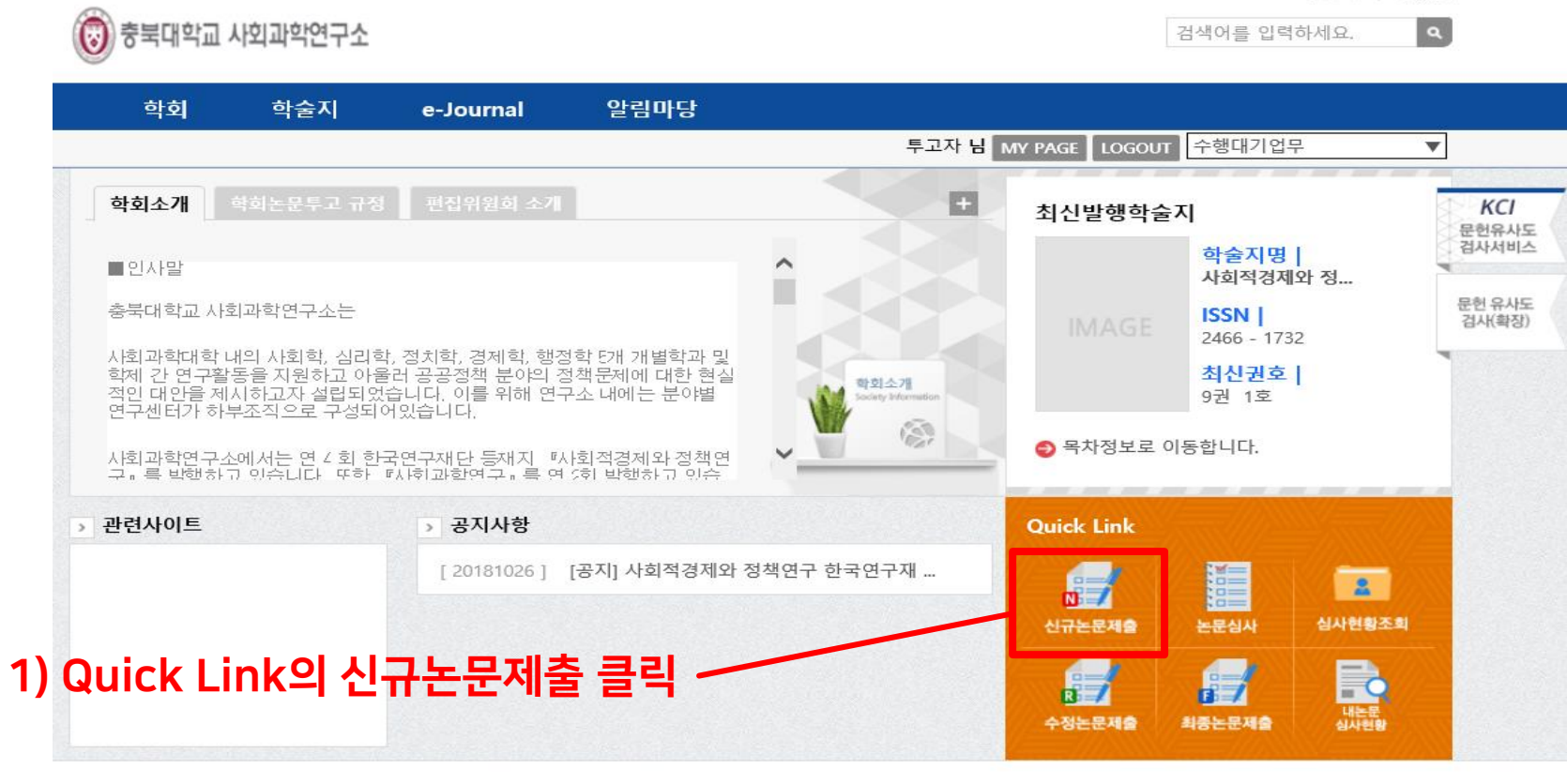

![](_page_4_Picture_3.jpeg)

기관명 : 사회과학연구소 | 대표자 : 최영출 | 기관번호(사업자등록번호) : Tel : 010-4684-2201 Fax : 043-275-1343 email : senp21.cbnu@gmail.com 361763 충북 청주시 서원구 충대로1 충북대학교 사회과학연구소(N15-232) Copyright (C)2014 NRF. all right reserved

신규논문제출 탭에서 2번 사회적경제와 정책연구를 클릭해주세요

![](_page_5_Figure_2.jpeg)

▶ 신규논문제출 탭에서 2번 사회적경제와 정책연구를 클릭해주세요

![](_page_6_Figure_2.jpeg)

▶ 연구윤리서약에 저자 이름을 기입하고 동의합니다를 클릭해주세요

![](_page_7_Figure_2.jpeg)

해당 빈칸을 입력해주세요. 원문파일에 저자정보 및 사사표기를 삭제하시고 제 출해주시기 바랍니다. 1/3

![](_page_8_Picture_2.jpeg)

저자등록 & CCL설정

#### ◎ 신규논문등록 \* 표시는 필수항목입니다.

| 학술지명       | 사회적경제와 정책연구 |
|------------|-------------|
| 제목 *       |             |
| 키워드 *      |             |
| 초록 *       | ~           |
| 논문제목2(타언어) |             |
| 키워드2(타언어)  |             |
| 초록2(타언어)   | <u>`</u>    |

○ 원어내용가져오기 ○ 타언어내용가져오기

해당 빈칸을 입력해주세요. 원문파일에 저자정보 및 사사표기를 삭제하시고 제 출해주시기 바랍니다. 2/3

| 제목(영문) *                                      |                                                                                                    |
|-----------------------------------------------|----------------------------------------------------------------------------------------------------|
| 키워드(영문) *                                     |                                                                                                    |
| 초록(영문) *                                      |                                                                                                    |
| 페이지수 *                                        | 0                                                                                                    |
| 기사유형                                          | 논문 🗸                                                                                                    |
| 분야 *                                          | 복합학□문학□언어학□역사학□종교학일반□철학일반□경영학         경제학□관광학□교육학□농업경제학□무역학□법학□사회과학         일반□사회복지학□심리과학□정책학□정치외교학□지역학□행정         학□회계학□자연과학□공학□농수해양학□예술체육 |
| 원문파일 *<br>원문파일 저자정보 삭제여부 :<br>개별학회 투고규정 확인 필요 | 찾아보기                                                                                                    |

해당 빈칸을 입력해주세요. 원문파일에 저자정보 및 사사표기를 삭제하시고 제 출해주시기 바랍니다. 3/3

![](_page_10_Figure_2.jpeg)

이미지 파일 및 첨부파일이 편집시 훼손될 수 있으므로 제출요구드립니다.

저작권이양동의서 다운로드 및 작성 후 하단 첨부파일로 업로드 해주세요

논문유사도검사결과는 하단의 논문유사도검사를 클릭하시면 바로 이동 가능합니다. 검사결과를 업로드해주세요

#### 사회적경제와 정책연구 발행일정

▶ 사회적경제와 정책연구는 1년에 4번 아래와 같이 발행됩니다.

2월 28일 5월 31일 8월 31일

11월 30일

#### 사회적경제와 정책연구 비용

사회적경제와 정책연구는 투고자님께, 심사료와 게재료를 납입받고 있습니다.
 심사료: 60,000원
 게재료(기본 20페이지 기준): 200,000원
 게재료(초과 페이지 발생시 1페이지당): 20,000원
 게재료(사사표기): 100,000원

농협 김다영 301-0237-5408-61

## 감사합니다.